# **Mozilla Thunderbird**

### Informações necessárias para este tutorial:

Configurações do Messaging

### Configurando a partir da instalação

Durante o processo de instalação da ferramenta, selecione configuração manual.

Preencha corretamente os campos listados abaixo:

Seu nome: É importante colocar seu nome completo, ele aparecerá para seus destinatários.

Endereço de e-mail: Informe seu endereço completo conforme enviado por nossa equipe de suporte.

Senha: Informe sua senha conforme enviada por nossa equipe de suporte, caso tenha alterado a mesma em algum ponto de uso do serviço, informe esta senha.

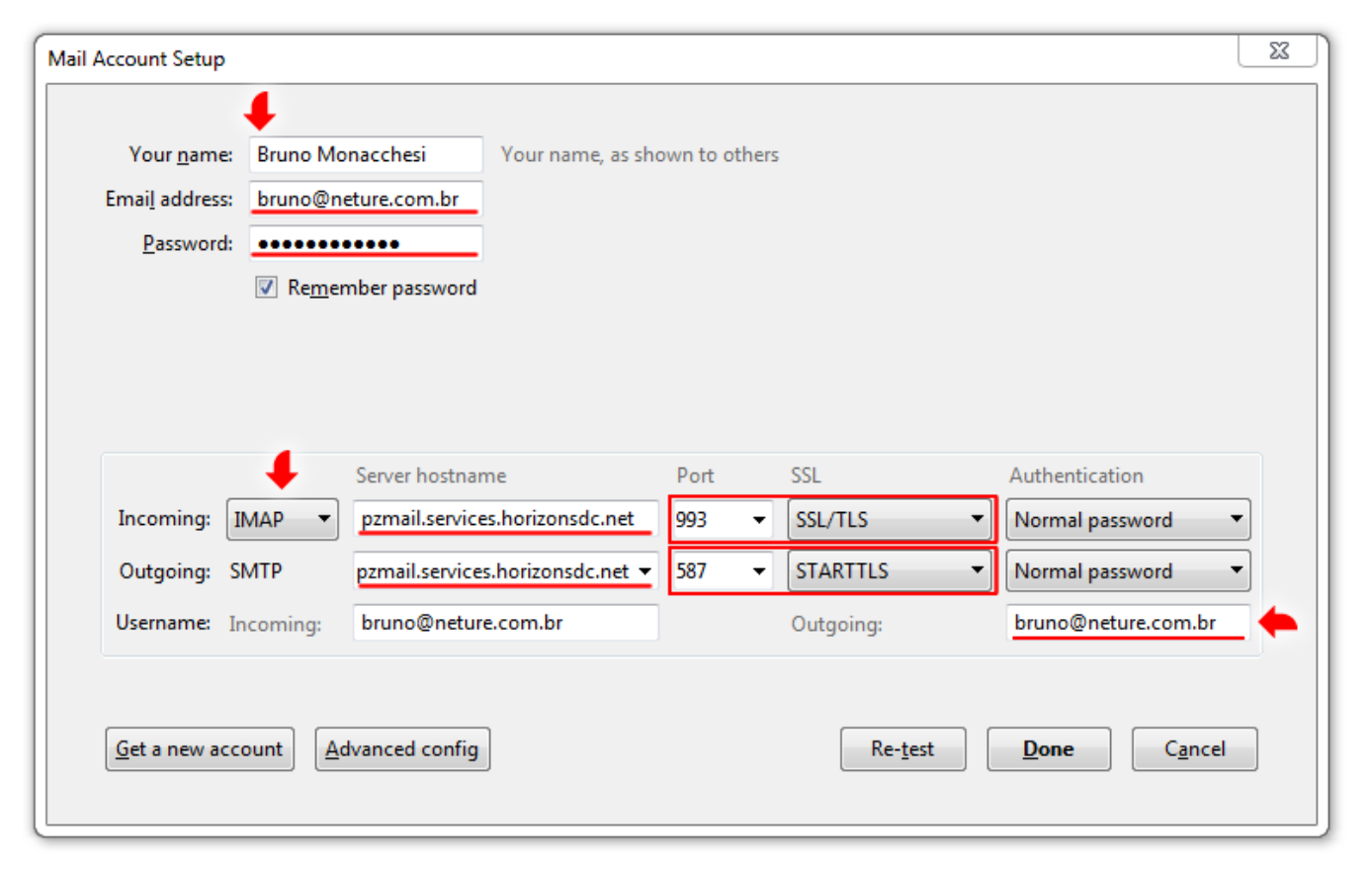

#### Nos campos abaixo configure as seguintes informações:

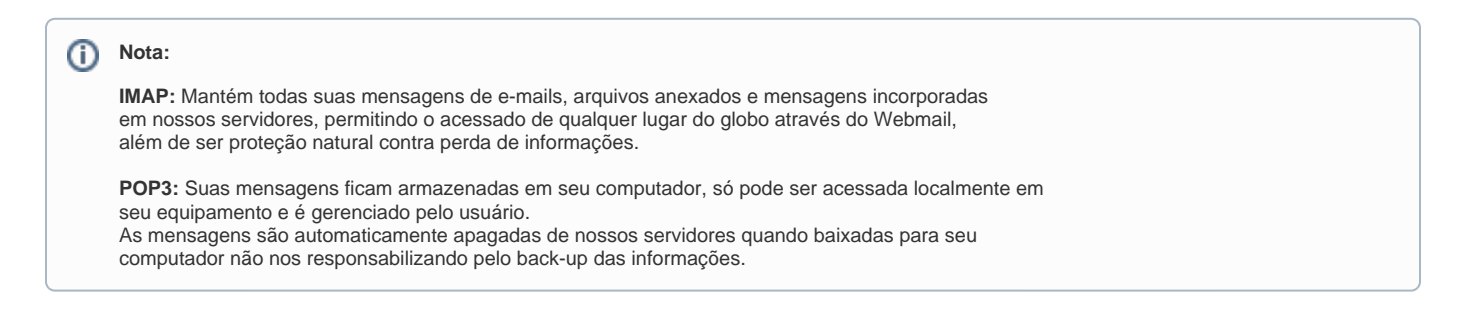

- IMAP (SSL/TLS): porta 993
- POP3 (SSL/TLS): porta 995

Servidor de Saída(outgoing): Este é obrigatório o uso do protocolo SMTP.

- SMTP: PODE-SE ESCOLHER ENTRE DOIS TIPOS DE CONEXÃO:
  - STARTTLS: porta 587
  - SSL/TLS: porta 465

Em ambos servidores de entrada e saída deve-se usar o endereço: messaging-idc.neture.com.br em (Server Hostname) Nome do Servidor.

No campo Username deve-se informar seu e-mail completo contendo o @ e domínio.

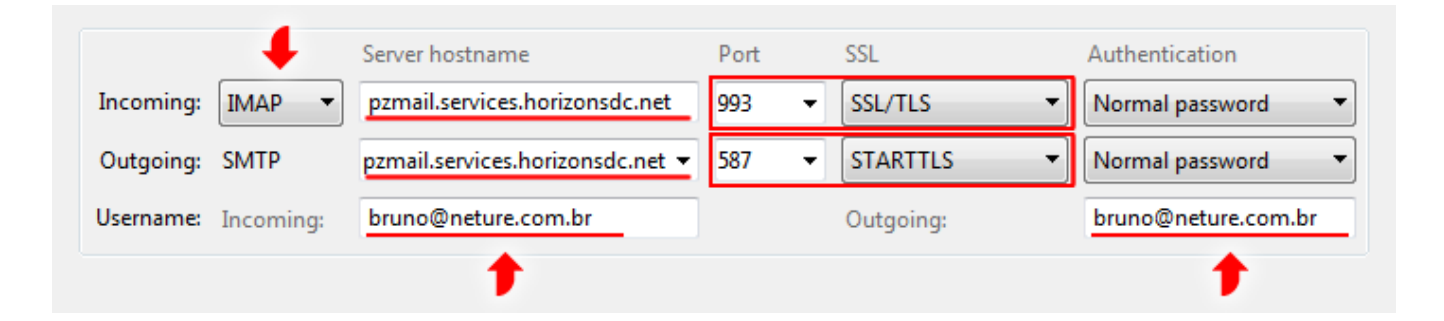

Antes de finalizar o processo de configuração, clique em "Testar configurações" (Test) conforme indica a seta vermelha na imagem abaixo. Se tudo correr bem, clique em "'Finalizar'''(Done) para aplicar as configurações, indicada por um quadrado vermelho na imagem abaixo.

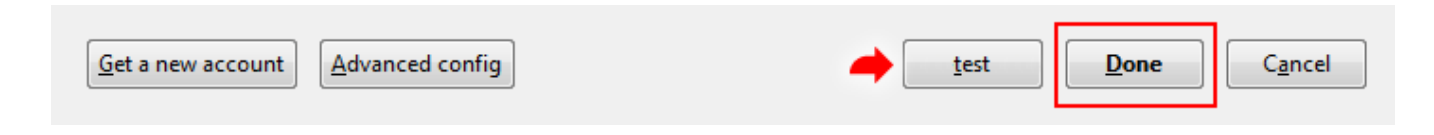

Pronto você já pode acessar seu email:

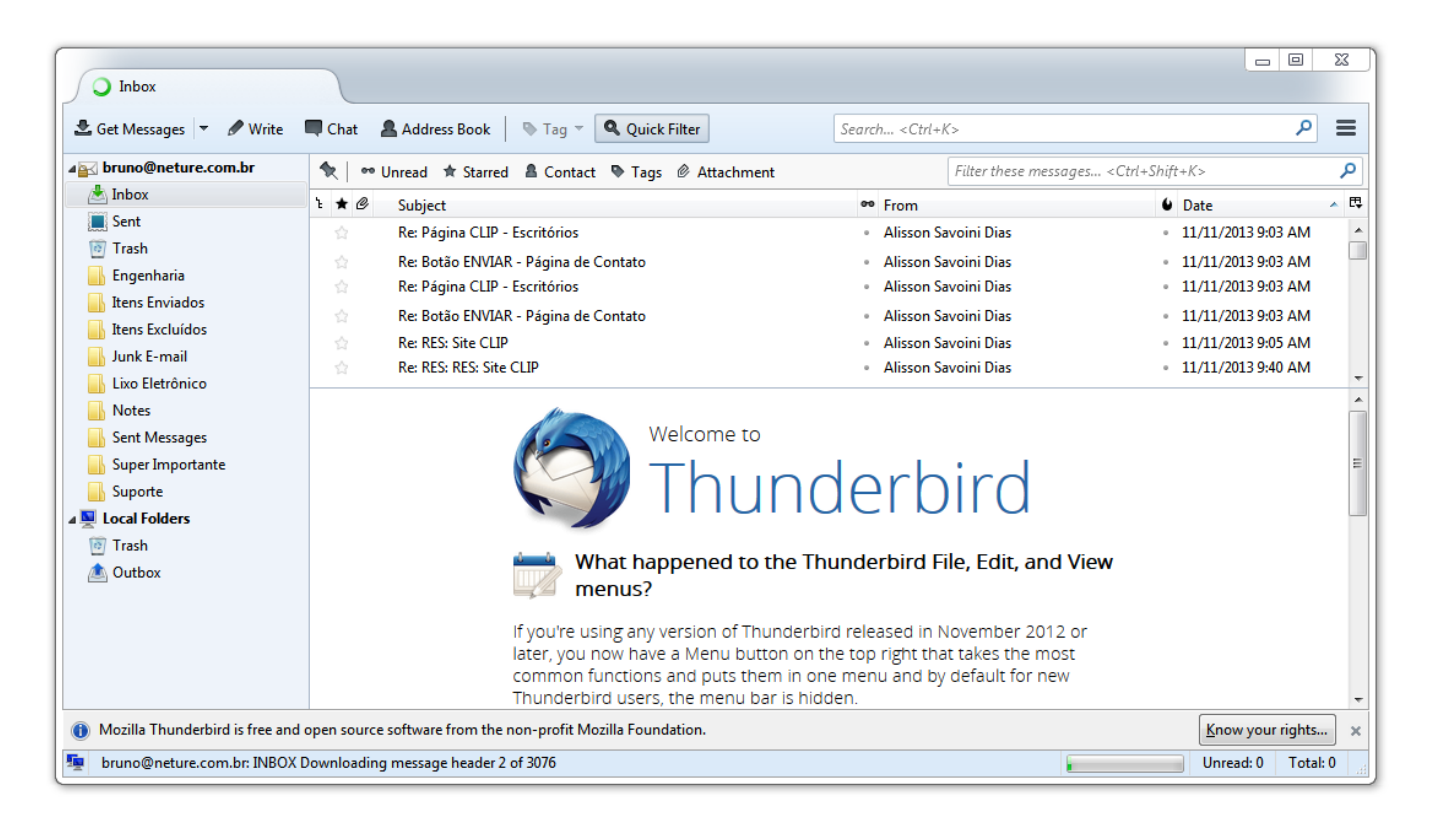

## Ativando o menu de opções do Thunderbird

Caso seu Thunderbird não possua menu de opções siga os passos abaixo para ter acesso ao mesmo.

Clique com o botão direito do mouse em uma área livre indicado por um quadrado vermelho na imagem abaixo, em seguida clique na opção Menu Bar ou em português (Barra de Menus).

| Inhox Inhox I | Set Messages ▼ SWrite                                                                                                    | Chat Address Book Tag - Quick Filter                                                                                                    | م                                                                                                    | × |
|----------------------------------------------------------------------------------------------------|----------------------------------------------------------------------------------------------------|----------------------------------------------------------------------------------------------------|----------------------------------------------------------------------------------------------------|---|
|                                                                                                    | <ul> <li>Inbox</li> <li>Sent</li> <li>Trash</li> <li>Engenharia</li> <li>Itens Enviados</li> <li>Itens Excluídos</li> <li>Junk E-mail</li> <li>Lixo Eletrônico</li> <li>Notes</li> <li>Sent Messages</li> <li>Super Importante</li> <li>Suporte</li> <li>Local Folders</li> <li>Trash</li> <li>Outbox</li> </ul> | <ul> <li>Contradi la starter la contact e rags e Attach e rags e Attach e rags e Attach e rags e Attach e rags e Attach e rags e Attach e rags e Attach e rags e Attach e rags e Attach e rags e Attach e rags e Attach e rags e Attach e rags e rags e ra</li></ul> | <ul> <li>Date</li> <li>8/18/2014 12:02 PM</li> <li>8/19/2014 12:05 PM</li> <li>8/19/2014 12:05 PM</li> <li>8/19/2014 2:02 PM</li> <li>8/19/2014 7:43 PM</li> <li>8/19/2014 7:45 PM</li> <li>8/19/2014 7:57 PM</li> </ul> |   |

Pronto seu menu de opções agora está ativado:

| Inbox                                                                   |                          |      |
|-------------------------------------------------------------------------|--------------------------|------|
| <u>File Edit View Go M</u> essage <u>T</u> ools <u>H</u> elp            |                          |      |
| 🛓 Get Messages 🔻 🖋 Write 🔲 Chat 🙎 Address Book 🛛 🗞 Tag 👻 🔍 Quick Filter | Search <ctrl+k></ctrl+k> | ے (م |

### Configurando a partir da caixa de entrada

Para configurar sua conta diretamente da sua caixa de entrada, caso haja alguma alteração de senha, ou configuração de domínio nova siga os passos abaixo:

Primeiramente clique em Tools ou em português (Ferramentas) em seguida Account Settings ou em português (Configurações da Conta) conforme mostrado na imagem abaixo.

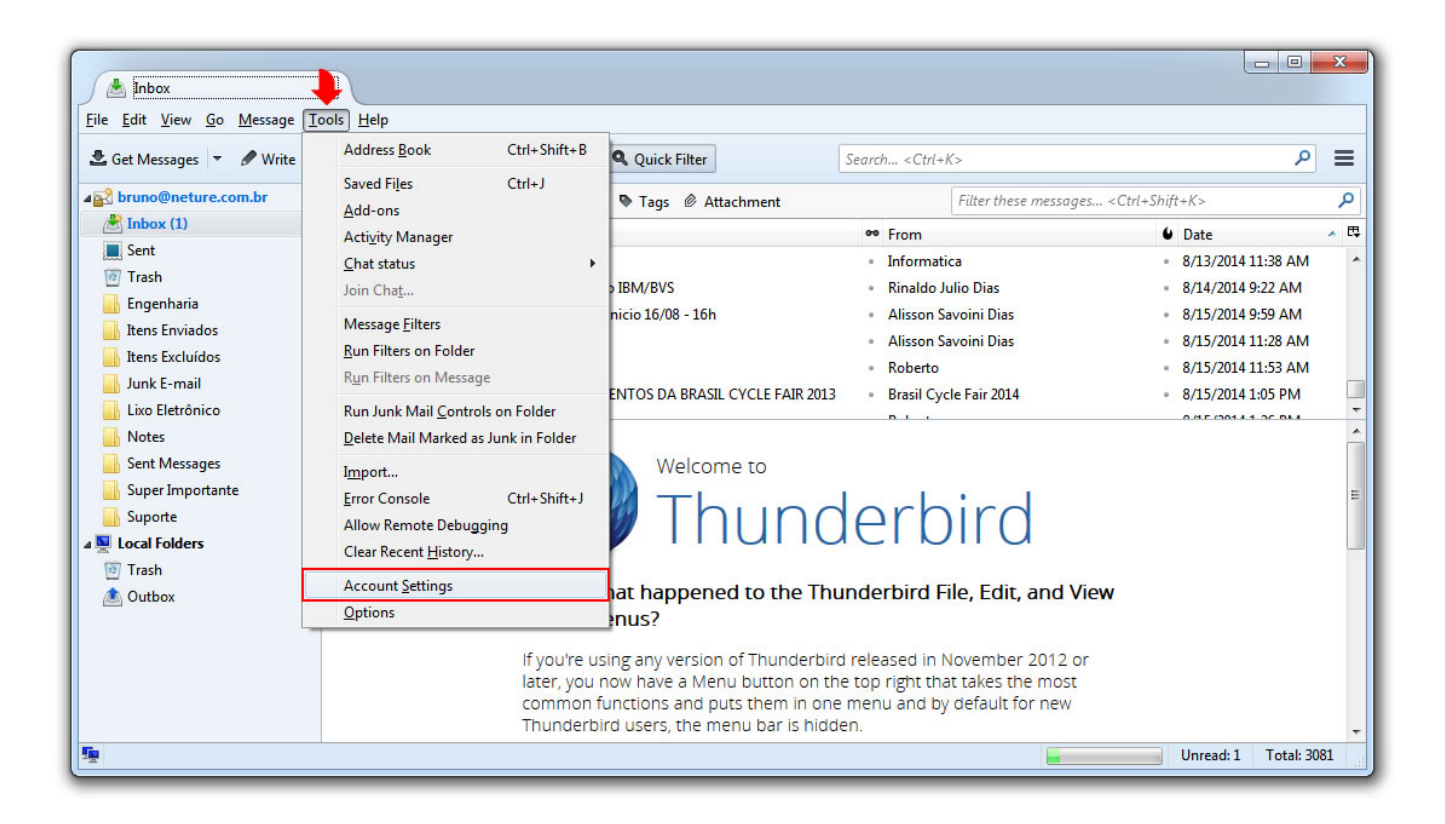

Na tela seguinte, aparecerá sua atual conta de e-mail com as configurações vigentes.

Clique na opção apontada por uma seta vermelha na imagem abaixo para exibir as configurações do servidor de entrada.

| ▲ bruno@neture.co                                                                                                    | Lbr Server Settings                                                                                                    |
|----------------------------------------------------------------------------------------------------|----------------------------------------------------------------------------------------------------|
| <ul> <li>Inbox</li> <li>File Edit View Go Message Iools</li> <li>Get Messages V Write Composition &amp; Junk Settings</li> <li>Get Messages V Write Composition &amp; Junk Settings</li> <li>Sent</li> <li>Trash</li> <li>Itens Enviados</li> <li>Itens Excluidos</li> <li>Junk E-mail</li> <li>Lixo Eletrônico</li> <li>Notes</li> <li>Sent Messages</li> <li>Suporte</li> <li>Suporte</li> </ul> | Server Type:       IMAP Mail Server         Server Type:       IMAP Mail Server         Server Name:       pzmail.services.horizonsdc.net       Port:       993         User Name:       bruno@neture.com.br       Port:       993         X Storage       Security Settings       P         Connection security:       SSL/TLS       P         Authentication method:       Normal password       P         Server Settings       8/13/2014 11:38 AM       8/13/2014 11:38 AM         Server Settings       9/15/2014 41:28 AM       8/15/2014 11:28 AM         When I delete a message:       0       Mgve it to this folder:       Trash on bruno@neture.com.br         Just mark; it as deleted       Remove it immegiately       Adyanced.       I |
| © Trash<br>▲ Outbox                                                                                                    | Message Storage Clean up ("Expunge") Inbox on Exit Empty Trash on Egit Local directory: C:\Users\Bruno\AppData\Roaming\Thunderbird\Profiles\d Browse                                                                                                    |
| Downloading 10 of 14 in Inbox                                                                                                    | S * Unread: 1 Total: 2081                                                                                                    |

Preencha corretamente os campos informados na imagem abaixo onde:

Server Type(tipo de servidor): Indica o protocolo utilizado pela sua conta, caso queira mudar o modo de conexão com seu servidor de e-mail, consulte o ultimo item deste tutorial Perguntas Frequentes.

Server Name(endereço do servidor): preencher com o endereço messaging-idc.neture.com.br

User Name(nome de usuário): Deve ser seu email completo com @ e domínio. Ex.: "alguém@algumaempresa.com.br"

Port(Porta): Obrigatoriamente deve ser a de número 993

Em security settings (Configurações de segurança) os ítens:

- Connection Security(Conexão segura) deve-se escolher o item: SSL/TLS
- Authentication Method (Modo de autenticação) deve-se escolher o item: Normal Password (Senha Normal)

| Server Settings                                                                                                    |                                                                                                    |
|----------------------------------------------------------------------------------------------------|----------------------------------------------------------------------------------------------------|
| Server Type: IMAP Mail                                                                                                    | Server                                                                                                    |
| Server Name: pzmail.ser                                                                                                    | vices.horizonsdc.net Port: 993 Default: 993                                                                                        |
| User <u>N</u> ame: bruno@n                                                                                                    | eture.com.br                                                                                                    |
| Security Settings                                                                                                    |                                                                                                    |
| Connection security:                                                                                                    | SSL/TLS 🔹 🔶                                                                                                    |
| Authentication method:                                                                                                    | Normal password 🔹 🔶                                                                                                    |
| <ul> <li>Check for new messa</li> <li>Check for new messa</li> <li>Check for new messa</li> <li>When I delete a message</li> <li>Move it to this fo</li> <li>Just mark it as de</li> <li>Remove it immessa</li> </ul> | ages at startup<br>ages every 10 + minutes<br>:<br>ilder: Trash on bruno@neture.com.br •<br>ileted<br>diately<br>Ad <u>v</u> anced |
| Message Storage                                                                                                    |                                                                                                    |
| <ul> <li>Clean up ("Expunge"</li> <li>Empty Trash on Exit</li> <li>Local directory:</li> </ul>                                                                                                    | ) Inbox on Exit                                                                                                    |

Ainda não clique em OK, vamos configurar o servidor de saída SMTP.

Conforme mostrado na imagem abaixo, clique em: Outgoing Server(SMTP) ou em português (Servidor de saída SMTP)

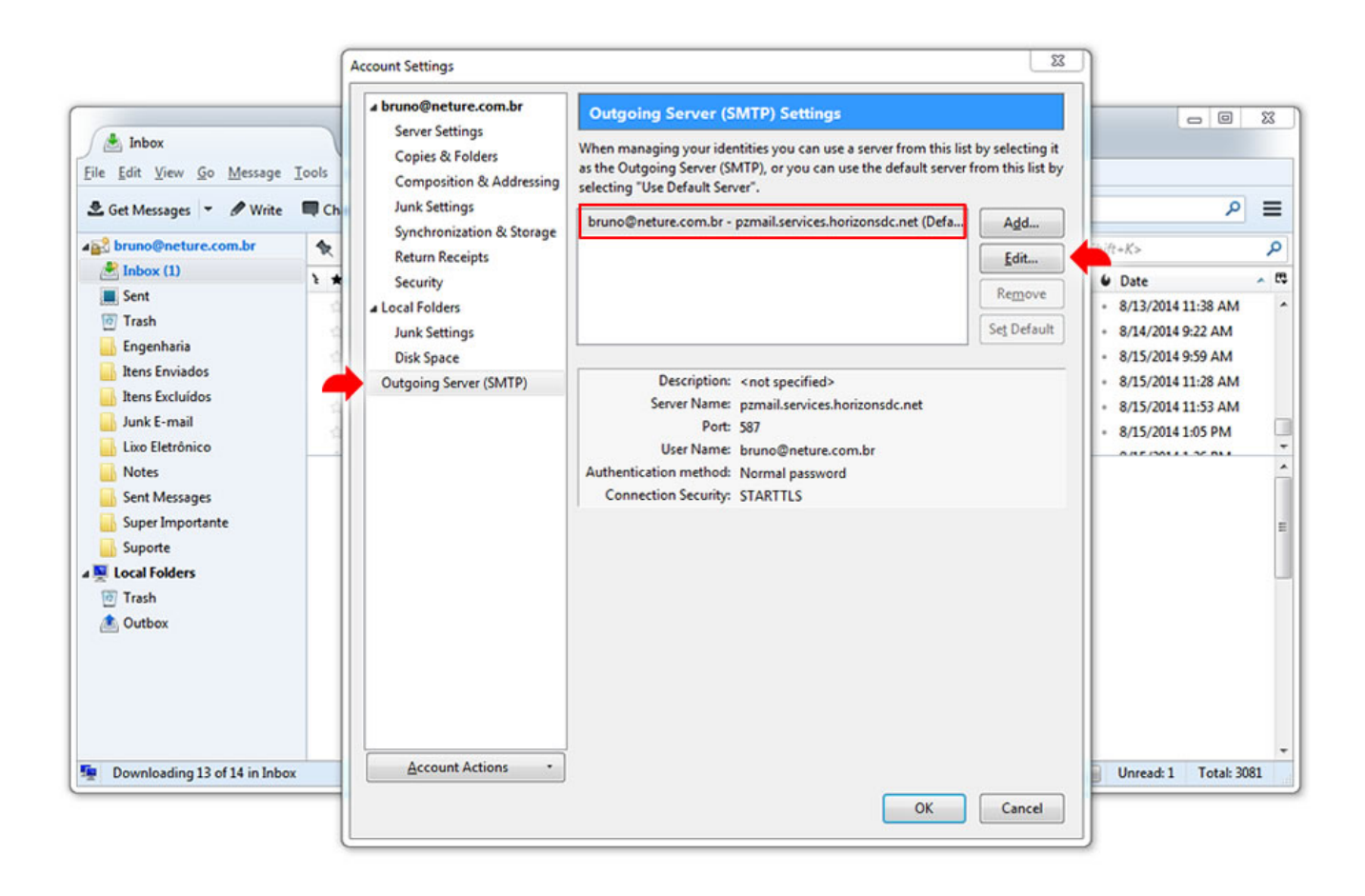

Após executar o procedimento anterior, clique uma vez em cima do item indicado por um quadrado vermelho na imagem abaixo, o qual refere-se a sua atual conta de e-mail.

Caso haja mais caixas de saída SMTP, localize a caixa com o e-mail a qual quer executar as alterações.

Feito isso, clique em Edit (Editar) para acessar as configurações de SMTP

| Eile Edit View Go Message                                                                                                    |          | bruno@neture.com.br<br>Server Settings<br>Copies & Folders<br>Composition & Addressing<br>Junk Settings | Outgoing Server (SMTP) Settings<br>When managing your identities you can use a server f<br>as the Outgoing Server (SMTP), or you can use the det<br>selecting "Use Default Server".                                                                                                    | rom this list by selecting it<br>fault server from this list by |                                                                                                    |
|----------------------------------------------------------------------------------------------------|----------|----------------------------------------------------------------------------------------------------|----------------------------------------------------------------------------------------------------|-----------------------------------------------------------------|----------------------------------------------------------------------------------------------------|
| Sent     Inbox (1)     Sent     Trash     Engenharia     Itens Enviados     Itens Enviados     Itens Excluídos     Junk E-mail     Lixo Eletrônico     Notes     Sent Messages     Super Importante     Suporte     Local Folders     Trash     Outbox |          | Synchronization & Storage<br>Return Receipts<br>Security                                                | bruno@neture.com.br - pzmail.services.horizonsdc.t<br>IP Server   Settings  Description: Neture SMTP Server Name: pzmail.services.horizonsdc.net Port: 587 Default: 587  Security and Authentication Connection security: STARTTLS Authentication method: Normal password  User Name: bruno@neture.com.br  OK Cancel | net (Defa<br><u>Edit</u><br><u>Remove</u><br>Set Default        | bift+K>     P          • Date         • B          • 8/13/2014 11:38 AM         • B          • 8/14/2014 9:22 AM         • B          • 8/15/2014 9:59 AM         • B          • 8/15/2014 11:28 AM         • B          • 8/15/2014 11:33 AM         • B          • 8/15/2014 11:53 AM         • B          • 0.000 00000 00000         • COULD 000000 |
| 👳 Downloading 153 of 191 in Iter                                                                                                    | ns Envia | Account Actions •                                                                                       |                                                                                                    | OK Cancel                                                       | Unread: 1 Total: 3081                                                                                                    |

Uma nova janela aparecerá contendo as configurações de envio (SMTP) de sua conta atual.

É muito importante configurar corretamente todas as informações listadas abaixo:

Description (Descrição): Coloque um nome que descreva a saída SMTP, Ex: Servidor SMTP, Saída SMTP, ou somente SMTP.

Server Name (Endereço do servidor): preencha com o endereço: smtp-messaging-idc.neture.com.br

Port (Porta): Você pode escolher entre 2 portas distintas, 465 ou 587 para cada uma deve-se seguir a configuração de autenticação abaixo:

- Para porta 465: Utilizar autenticação SSL/TLS
- Para porta 587: Utilizar autenticação STARTTLS

Para o ítem Security and Authentication (Segurança e autenticação) deve-se seguir as instruções:

Connection Security (Método de conexão): Deve-se selecionar a opção conforme a porta escolhida no passo anterior STARTTLS ou SSL/TLS

Authentication Method (Método de autenticação): Normal Password (Senha normal)

User Name (Nome de usuário): é muito importante informar seu e-mail completo neste campo ex: seunome@algumaempresa.com.br

Para concluir todo este processo, clique no botão OK conforme indicado na seta vermelha na imagem abaixo:

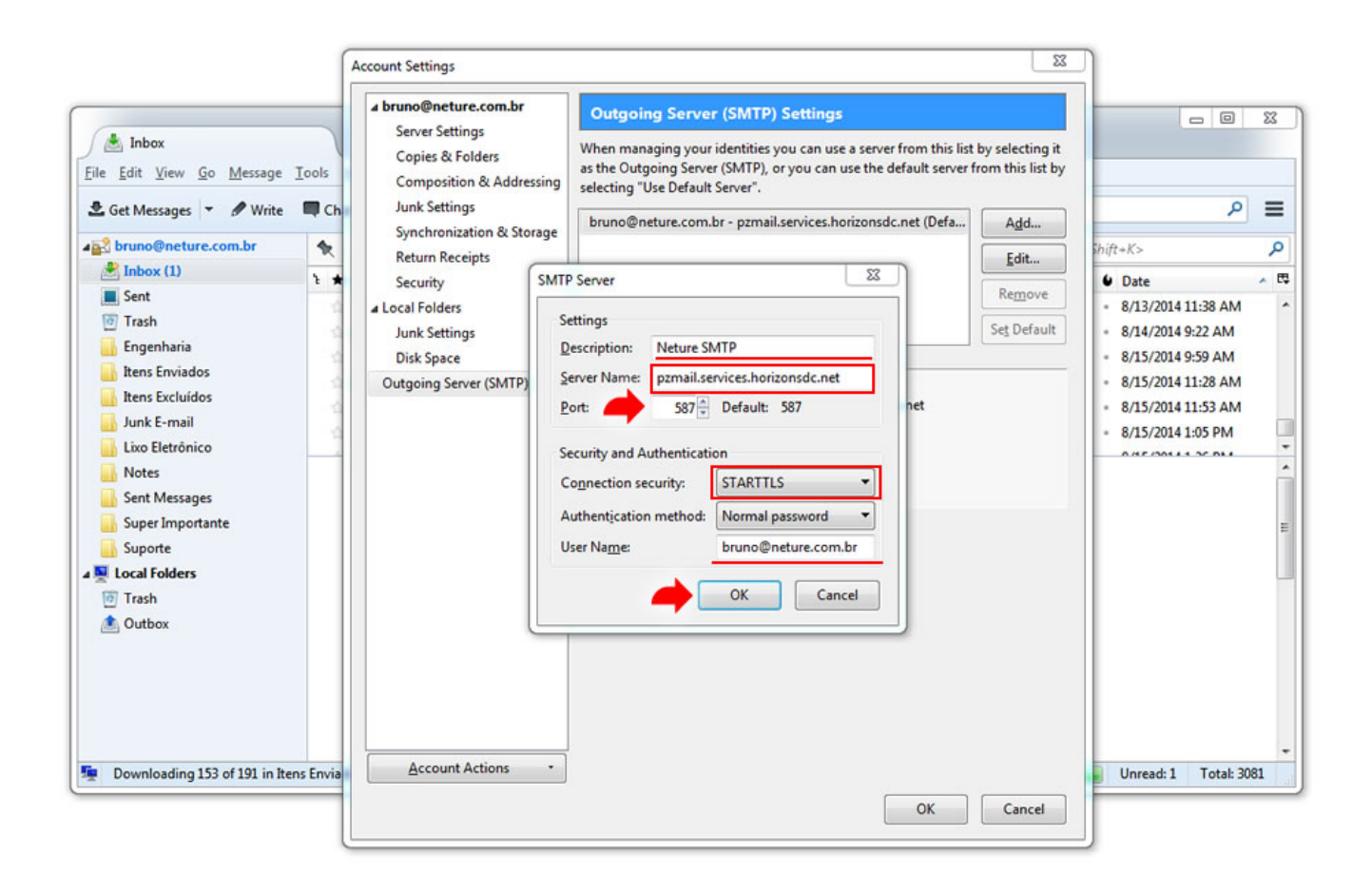

Pronto, todas suas configurações para conexão segura em seu e-mail foram feitas, para finaliza-las clique no botão OK conforme a imagem abaixo:

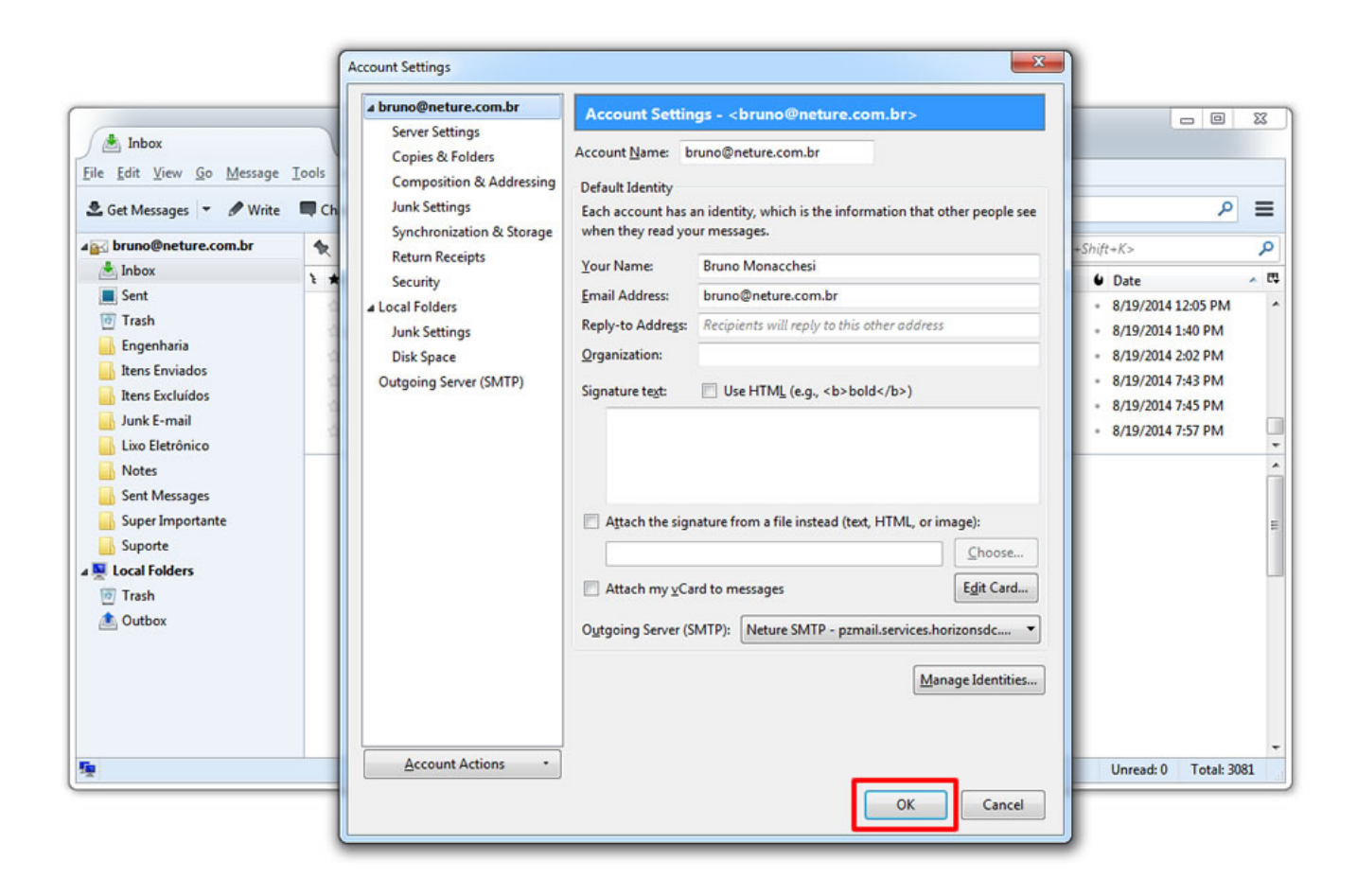

Agora você pode acessar seu e-mail normalmente.

Caso ainda hajam dúvidas ou problemas técnicos, favor entre em contato com nosso suporte técnico em: https://suporte.neture.com.br ou através do email: suporte@neture.com.br

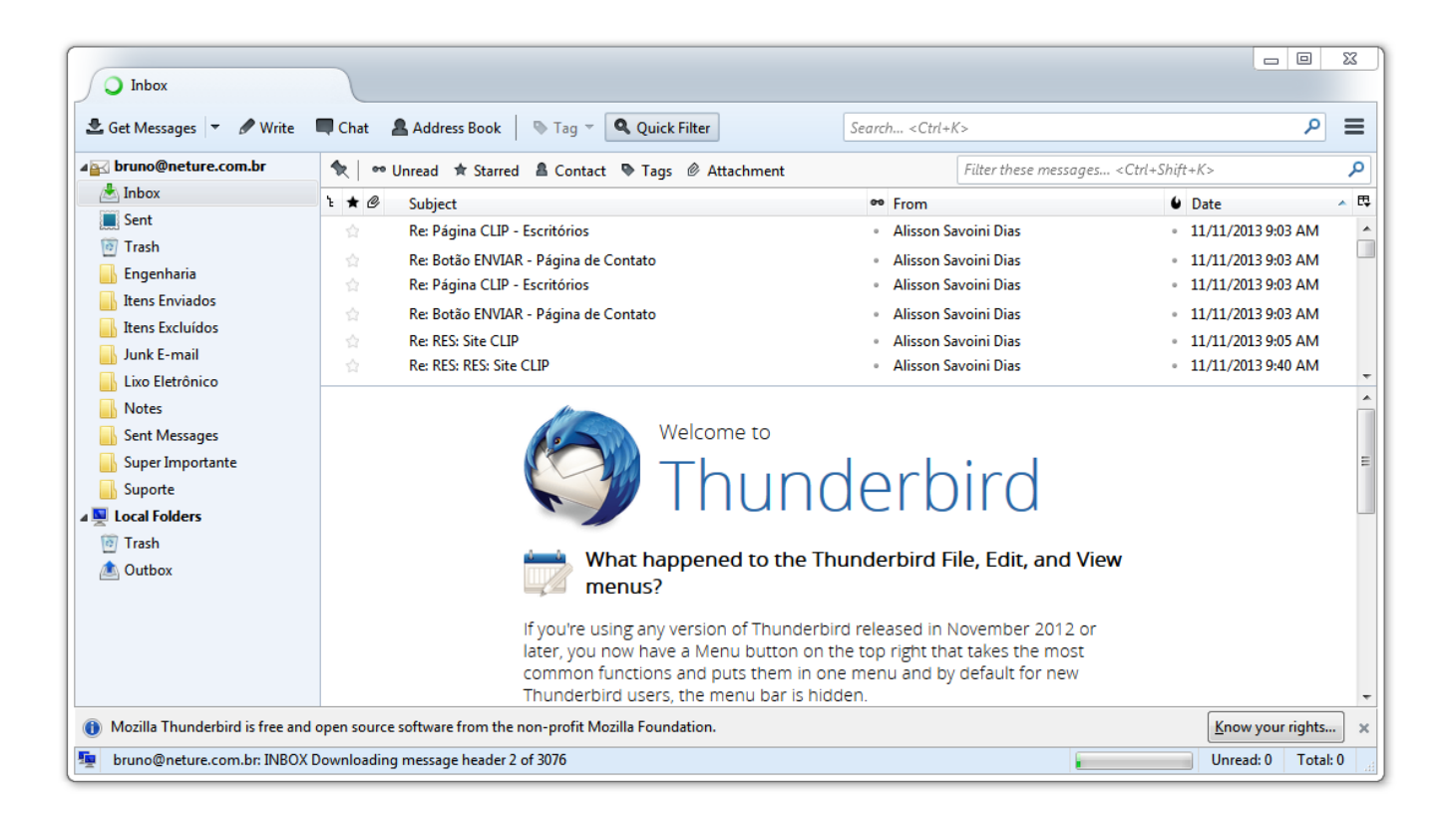

### **Perguntas Frequentes**

#### Estou utilizando POP3 e quero migrar para IMAP, como proceder?

Infelizmente no Thunderbird assim como na maioria dos programas leitores de e-mail, é necessário remover sua conta POP3 e criar uma nova conta IMAP.

Antes de executar este procedimento, faça back-up de todas suas informações e e-mails alocados em seu computador.

#### Minha Senha ou Usuário de e-mail mudou o que devo fazer?

Você pode reconfigurar seu cliente de e-mail diretamente de sua caixa de entrada seguindo os passos 2 e 3 deste tutorial.

#### Quero alterar a senha do meu E-mail, como proceder?

Para alterar sua senha você deve logar-se no webmail em https://messaging.neture.com.br.

Há um procedimento de auto-ajuda em nossa Wiki, siga este link: Como alterar a senha do meu e-mail?